# 國際事務處 出國報告申請書系統

## 簽核人員操作手册

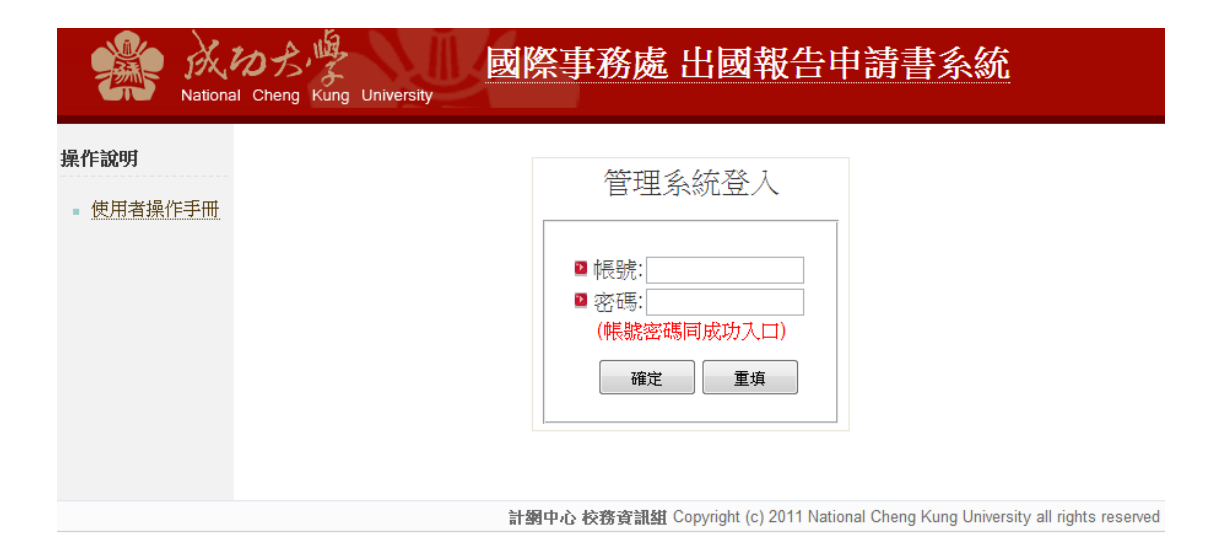

| - ` | 系統說明:     | 3 |
|-----|-----------|---|
| ニヽ  | 操作說明:     | 4 |
| 1.  | 登入:       | 4 |
| 2.  | 主畫面:      | 5 |
| 3.  | 審核出國報告:   | 5 |
| 4.  | 查詢審核歷史清單: | 6 |

**出國報告申請書系統**供校內使用者上傳出國報告,填寫相關資訊,並由相關 主管簽核後,呈交至國際處處理。 操作說明:

1. 登入:

輸入帳號(員工代號)、密碼於以下畫面即可登入系統。

| National Cheng Kung University        | 國際事務處 出國報告申請書系統                                                                  |
|---------------------------------------|----------------------------------------------------------------------------------|
| <mark>操作說明</mark><br>- <u>使用者操作手冊</u> | 管理系統登入 <ul> <li>電帳號:</li> <li>密碼:</li> <li>(帳號密碼同成功入口)</li> <li>確定 重填</li> </ul> |
|                                       | 計鋼中心 校務資訊組 Copyright (c) 2011 National Cheng Kung University all rights reserved |

簽核人員有多重身分,請選擇登入單位:

請選擇簽核單位:

◎ 國土研究中心 ◎ 國際事務處國際學生事務組 送出

#### 2. 主畫面:

|                              |                                                                |            |                |                       |       |                        |   |  |   |    | 登出 |
|------------------------------|----------------------------------------------------------------|------------|----------------|-----------------------|-------|------------------------|---|--|---|----|----|
| 相關功能<br>- 審核出國報告<br>- 審核歷史清單 | 上博         経告名類         共振期間         重新         上博報         新修 |            |                |                       |       |                        |   |  |   |    |    |
|                              | 74                                                             | 出國報告<br>測試 | 邁向頂尖大學計<br>畫經費 | 03/06/2013~03/24/2013 | 00000 | 03/06/2013<br>11:10:38 | 0 |  | • | 通過 |    |

計鋼中心 校務資訊組 Copyright (c) 2011 National Cheng Kung University all rights reserved

## 3. 審核出國報告:

3.1 審核通過:

#### 點選通過按鈕,即可將報告呈交至上級單位簽核

| い<br>Atore Ka<br>National Cheng Ka | ing Uni | versity    | 國際事務           | 孫處 出國報告               | 宇申    | 請書系統                   | 1        | 米主任 您好                                                                   | 登出      |  |
|------------------------------------|---------|------------|----------------|-----------------------|-------|------------------------|----------|--------------------------------------------------------------------------|---------|--|
| 相關功能                               |         |            |                |                       |       |                        |          |                                                                          |         |  |
| <ul> <li>審核出國報告</li> </ul>         | 上博<br>者 | 報告名稱       | 經費來滅           | 出國期間                  | 電話    | 上博時間                   | 上博報<br>告 | 審核                                                                       |         |  |
| ■ 審核歴史清單                           |         | 出國報告<br>測試 | 邁向頂尖大學計<br>畫經費 | 03/06/2013~03/24/2013 | 00000 | 03/06/2013<br>11:10:38 | 0        | 邊擇退回原因 通過<br>週回                                                          |         |  |
|                                    |         |            |                |                       |       |                        | )<br>)   | 细中心 校察查語雄 Copyright (c) 2011 National Cheng Kung University all rights r | eserved |  |

#### 3.2 退回報告:

Stepl: 選擇退回原因

| National Cheng Ku | ng Uni  | versity    | 國際事務           | 汤處 出國報告               | 宇申    | 請書系統                   | ŝ        |                                                                                                    | 条主任 您好     | 日登出      |
|-------------------|---------|------------|----------------|-----------------------|-------|------------------------|----------|----------------------------------------------------------------------------------------------------|------------|----------|
| 相關由能              |         |            |                |                       |       | 審核出                    | 國韓       | 服告                                                                                                    |            |          |
| - 審核出國報告          | 上博<br>者 | 報告名稿       | 經費來源           | 出國期間                  | 電話    | 上傳時間                   | 上傳報<br>告 | 審核                                                                                                    |            |          |
| - 審核歷史清單          |         | 出國報告<br>測試 | 邁向頂尖大學計<br>畫經費 | 03/06/2013~03/24/2013 | 00000 | 03/06/2013<br>11:10:38 | 0        | 選擇選回原因                                                                                                    | 通過         | )        |
|                   |         |            |                |                       |       |                        | 計        | [國人加發先之具件為加發之目。<br>時名各稱朱孫是建國前<br>2014名稱朱孫是建國前<br>中文及英人理國<br>於少方面或且求<br>起少前面或且求<br>目的、過程一心得及建議專項,本文部分的文字項佔三頁以上<br>學生講師上於參加會讓成是最之出成器員<br>少發相關出版時代是之主要成影力行答。 | all rights | reserved |

## Step2: 點選退回按鈕

| 、<br>Atore<br>National Cheng Ku | ng Uni  | versity    | 國際事務           | 多處 出國報告               | 宇申    | 請書系統                   | i li     |                                                             | 主任 您好!        | 登出     |  |
|---------------------------------|---------|------------|----------------|-----------------------|-------|------------------------|----------|-------------------------------------------------------------|---------------|--------|--|
| 相關功能                            | 審核出國報告  |            |                |                       |       |                        |          |                                                             |               |        |  |
| <ul> <li>審核出國報告</li> </ul>      | 上博<br>者 | 報告名稿       | 經費來源           | 出國期間                  | 電話    | 上博時間                   | 上博報<br>告 | 審核                                                          |               |        |  |
| <ul> <li>- 審核歷史清單</li> </ul>    |         | 出國報告<br>測試 | 邁向頂尖大學計<br>重經費 | 03/06/2013~03/24/2013 | 00000 | 03/06/2013<br>11:10:38 | 0        | 報告名稱未能表達出國計劃之主旨。<br>選回                                      | 通過            |        |  |
|                                 |         |            |                |                       |       |                        | tal :    | 劉中心 校務資訊組 Copyright (c) 2011 National Cheng Kung University | all rights re | served |  |

#### 4. 查詢審核歷史清單:

點選功能列"審核歷史清單"連結,即可根據年份、月份檢視曾經簽核過的資料

| い<br>National Cheng Ki | 3<br>Jung Univer                                                        | sity   | 祭事務處 出國    | 國報告申請書注                | 系統                   |                     |                                     | 永主任 您好                       | 登出       |
|------------------------|-------------------------------------------------------------------------|--------|------------|------------------------|----------------------|---------------------|-------------------------------------|------------------------------|----------|
| 相關功能<br>審核出國報告         |                                                                         |        |            | 審 <sup>7</sup><br>2013 | 核歷<br>■ <sup>年</sup> | 史清單                 |                                     |                              |          |
| - 「「「「「」」「「」」          | 上博者                                                                     | 報告名稱   | 經費來源       | 出國期間                   | 電話                   | 上傳時間                | 審核                                  | 審核時間                         |          |
|                        |                                                                         | 出國韓告測試 | 邁向頂尖大學計畫經費 | 03/06/2013~03/24/2013  | 00000                | 03/06/2013 11:10:38 | 僅以所蒐集之資料為內容。                        | 03/06/2013 11:21:50          | 1        |
|                        | 出题報告測試 通向頂尖大學計畫經費 03/06/2013~03/24/2013 00000 03/06/2013 11:10:38 報告名標未 |        |            |                        |                      |                     |                                     | 03/07/2013 09:46:53          |          |
|                        |                                                                         |        |            |                        |                      | 計鋼中心 校務資訊           | 離 Copyright (c) 2011 National Cheng | Kung University all rights r | reserved |